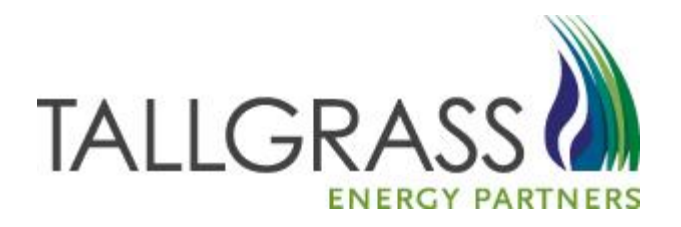

# How to Withdraw an Offer 11/12/2020

## How to Withdraw an Offer

### > Table of Contents

| •*• | Where to start               | 3 |
|-----|------------------------------|---|
| *   | How to find the Offer screen | 5 |
| *   | How to Withdraw the Offer    | 7 |

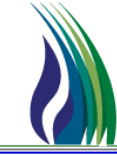

#### Go to the Tallgrass EBB <u>https://www.tallgrassenergy.com/default.aspx</u>

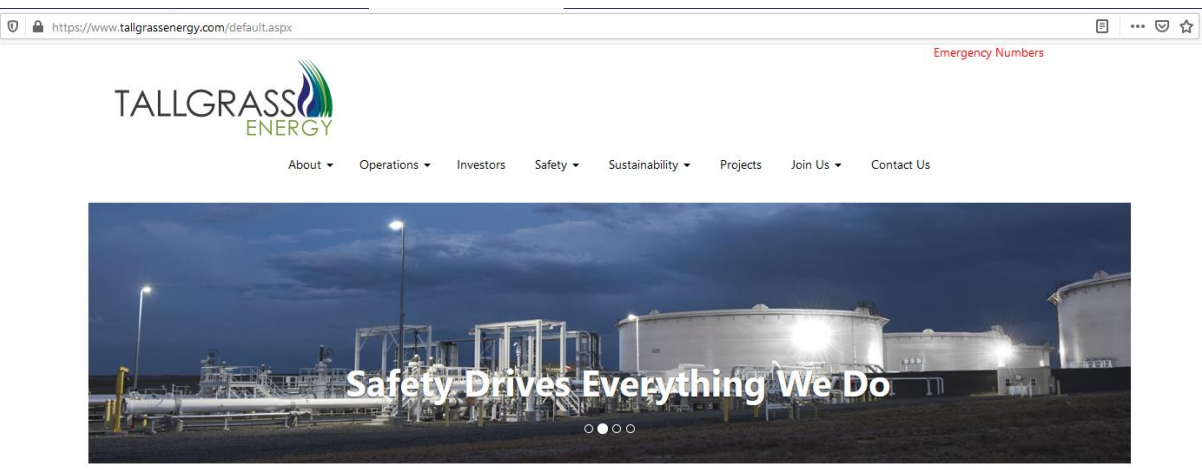

Welcome to Tallgrass Energy – a leading energy and infrastructure company with a start-up mentality that enables us to be nimble, collaborate creatively to solve customers' problems and say, "Yes, we can do that."

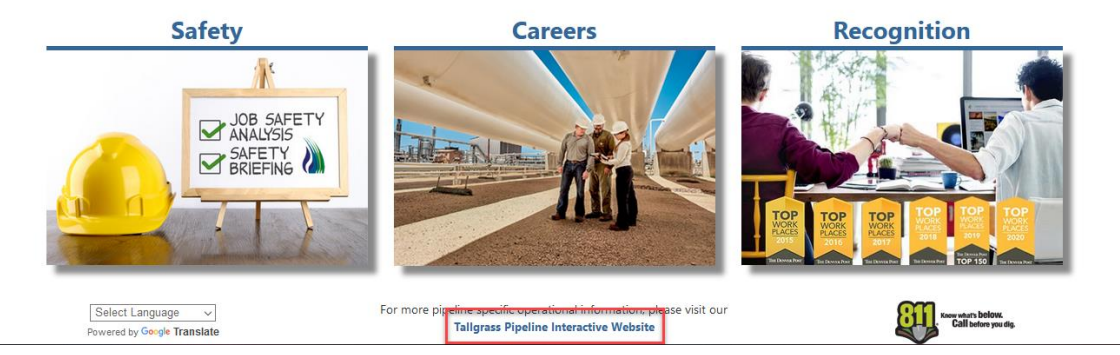

Scroll to the bottom and click on Tallgrass Pipeline Interactive Website

### Where to start:

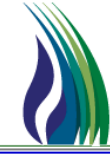

4

### Or go directly to the Interactive website: <u>https://pipeline.tallgrassenergylp.com/</u>

Under Customer Activities choose CONNECT

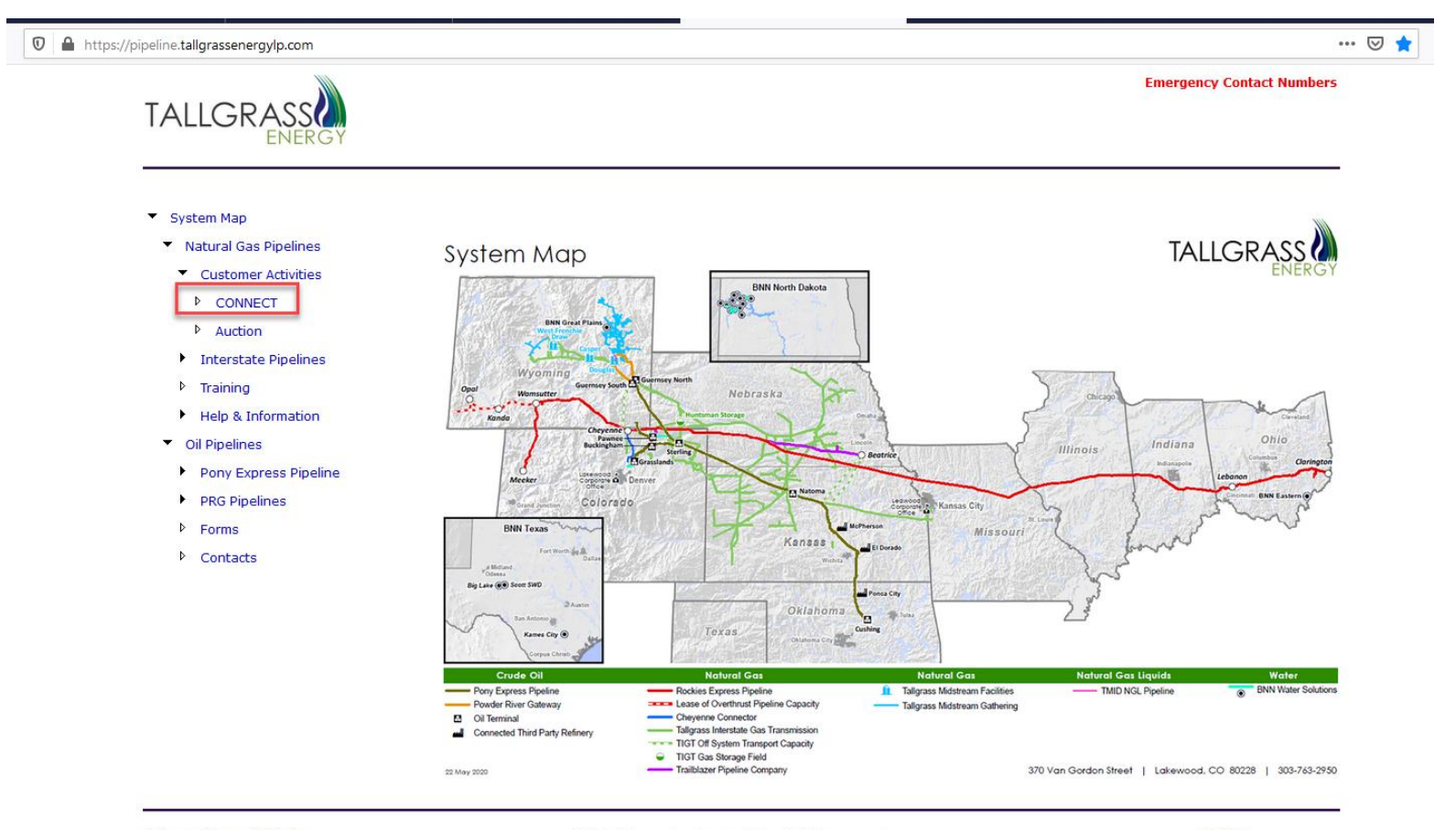

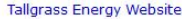

©2020 Tallgrass Development, LP - All rights reserved

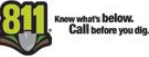

# How to find the Offer Screen

From the Systems drop down menu pick
 Open TSP to choose which Pipeline you are releasing capacity on.

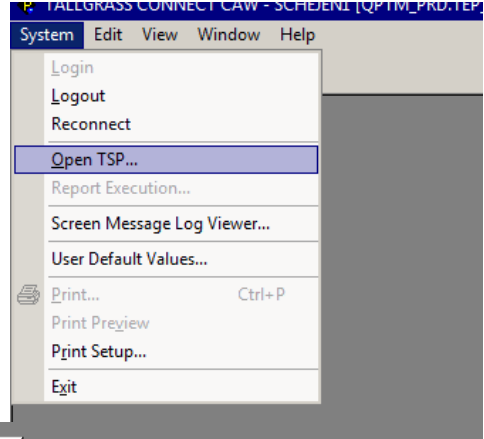

| 🕸 TSP            |          |        |             |          |             |               |               |                |        | ×   |
|------------------|----------|--------|-------------|----------|-------------|---------------|---------------|----------------|--------|-----|
| Juery Filters: 🗖 | Show All | Cols 🖪 | Adv. F      | Filter [ | Reme        | mber          |               | System Default | ▼ S.   | ave |
|                  | Busine   | TSP 2  | Comp<br>any | TSP #    | TSP<br>Name | Effecti<br>ve | Effecti<br>ve |                |        |     |
| Operator         |          |        |             |          |             |               |               |                |        |     |
| Value            |          |        |             |          |             |               |               |                |        |     |
| Sort Sequence    | 0        | 0      | 0           | 0        | 0           | 0             | 0             |                |        |     |
| Sort Order       |          |        |             |          |             |               |               |                |        |     |
| Case Sensitive   |          |        |             |          |             |               |               |                |        |     |
|                  |          |        |             |          |             |               |               |                |        |     |
| Juery Hesults:   | 1000     | 000    | 000         | 000      | TALLO       | 4141000       | 10/01/0       |                |        |     |
| 1                | 302      | 302    | 302         | 302      | TALLG       | 1/1/200       | 12/31/9       |                |        |     |
| 2                | 403      | 403    | 403         | 403      | TRAILB      | 12/31/2       | 12/31/9       |                |        |     |
| 3                | 501      | 501    | 501         | 501      | ROCKIE      | 1/1/201       | 12/31/9       |                |        |     |
|                  |          |        |             |          |             |               |               |                |        |     |
|                  |          |        |             |          |             |               |               |                |        |     |
|                  |          |        |             |          |             |               |               |                |        |     |
|                  |          |        |             |          |             |               |               |                |        |     |
|                  |          |        |             |          |             |               |               |                |        |     |
|                  |          |        |             |          |             |               |               |                |        |     |
|                  |          |        |             |          |             |               |               |                |        |     |
|                  |          |        |             |          |             |               |               |                |        |     |
|                  |          |        |             |          |             |               |               |                |        |     |
|                  |          |        |             |          |             |               |               |                |        |     |
|                  |          |        |             |          |             |               |               |                |        |     |
|                  |          |        |             |          |             |               |               |                |        |     |
|                  |          |        |             |          |             |               |               |                |        |     |
|                  |          |        |             |          |             |               |               |                |        |     |
|                  |          |        |             |          |             |               |               |                |        |     |
|                  |          |        | - 1         |          |             |               |               |                |        |     |
| Query Mo         | ore >>>  | All    |             |          |             |               |               | Cano           | el 🚺 🕻 | JK  |
|                  |          |        |             |          |             |               |               |                |        |     |

From the pop-up window highlight the appropriate pipeline and click **OK** 

# How to find the Offer Screen

አ 🖻 💼 🚑 🤶

(302) TSP Navigation

Allocations
 Billing

E Capacity Release Award

Bid

Offer

Contracts

÷

÷ - 🚟 EDI ÷ 8 ÷

÷ 88 Rates

÷

8 ÷

8 ÷

Confirmations

Locations

Scheduling 🗄 📲 System Setup

Nominations

Inventory Accounts

Cr Summary Recall / Reput

Withdrawal Summary

#### Go to the drop under CAW Screens > *Capacity Release* > *Offers* > *Offer* $\geq$

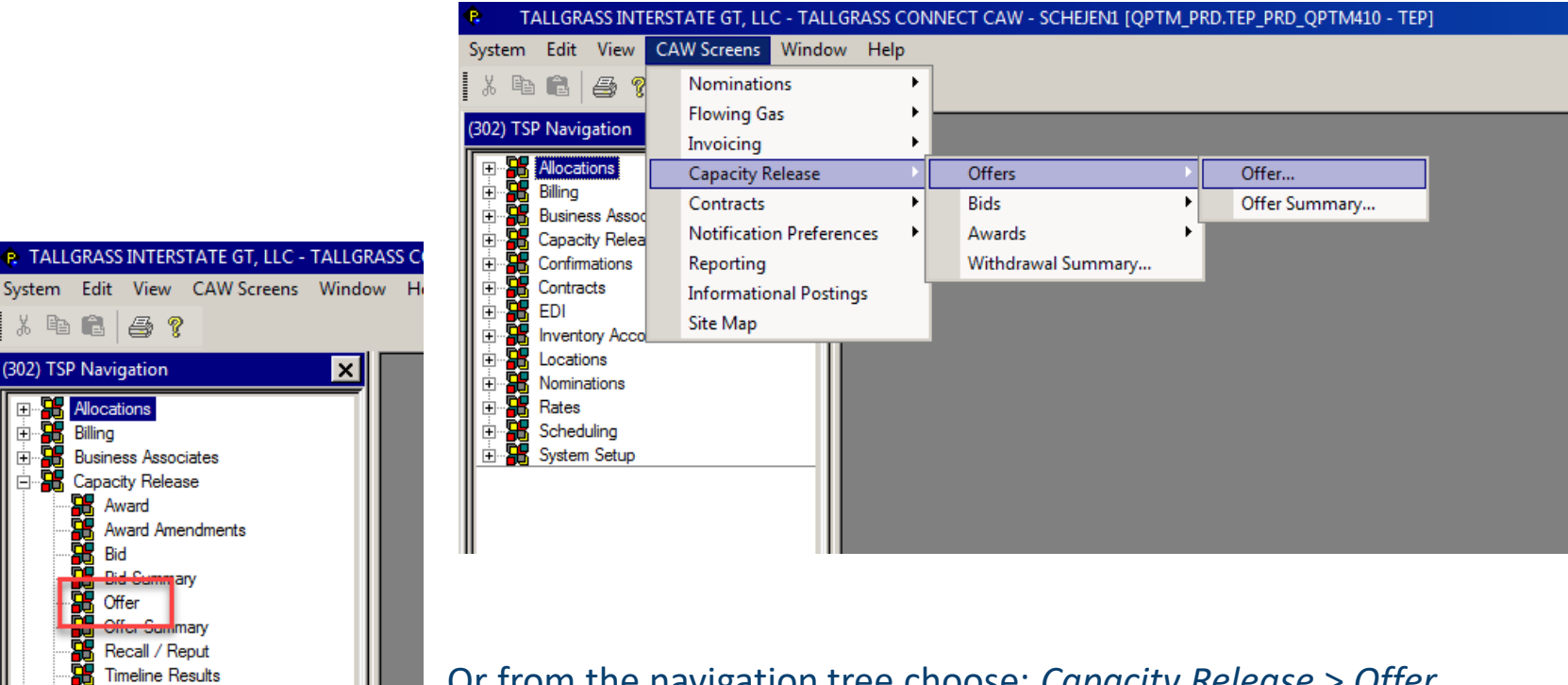

Or from the navigation tree choose: *Capacity Release > Offer* 

## How to Withdraw the offer

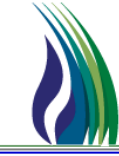

7

- > Start with retrieving the offer you wish to Withdraw
  - Note: Offers cannot be Withdrawn once bid upon or awarded
  - In the header put the Offer # in the blue box and hit Retrieve

| _                     |                         |              |                  |        |                    |                    |          |                            |              |              |            |
|-----------------------|-------------------------|--------------|------------------|--------|--------------------|--------------------|----------|----------------------------|--------------|--------------|------------|
| Offer                 | Links                   | Retrieve     | Validate Update  | Submit | Withdraw H         | elp <u>C</u> ancel |          |                            |              |              |            |
| TSP / TSP Prop:       | 828257431 302 TSP Name: | TALLORASSINT | TERSTATE GT, LLC | ]      |                    |                    |          |                            |              |              |            |
| Offer No:             | [] N>                   |              |                  |        |                    |                    | Status:  |                            | Capacity Rel | ease Status: | <u> </u>   |
| Rel St Date:          | Rel End Date:           | ·            | - IBR Ind:       | ▼ Mk   | kt Based Rate Ind: |                    | Cycle: 1 | Post Date/Post             | Time:        |              | . <u> </u> |
| Releaser/Releaser Pro | op:                     |              | Releaser Name:   |        |                    |                    |          | Cap Awd Date/Cap Awd Time: |              | _/_/:_:      |            |
|                       |                         |              |                  |        |                    |                    |          |                            |              |              |            |

Then go to the Withdraw tab

| ,                                            |                                                |              | ,       |
|----------------------------------------------|------------------------------------------------|--------------|---------|
| General Contact Additional Terms Pre-Arrange | d Bidder Detail Recall/Reput Withdraw Approval |              |         |
| W/D Co / W/D Co Prop:                        |                                                | W/D Co Name: |         |
| W/D Type Desc:                               |                                                |              |         |
| W/D Comments:                                |                                                |              | <u></u> |
|                                              |                                                |              |         |
|                                              |                                                |              |         |
|                                              |                                                |              |         |

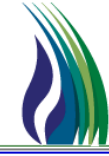

- Withdraw Tab Cont'd...
  - Click on the pick list [...] and fill in either the company name of the Releasing Shipper or the GID/BA Entry #, then hit Query and then OK after the Releasing shipper pulls up.

| General Contact Additional Terms Pre-Arranged Bidder W/D Co / W/D Co Prop: W/D Type Desc: | Detail Recall/Reput Withdraw Approval          | W/D Co Name:                                                                                                    |                                                                                                    |          |
|-------------------------------------------------------------------------------------------|------------------------------------------------|----------------------------------------------------------------------------------------------------|----------------------------------------------------------------------------------------------------|----------|
| W/D Comments:                                                                             | Query Filters:                                 | ng Business Party<br>Show All Cols V Adv. Filter Remember                                                                                                    | System Default                                                                                                    | <u>×</u> |
|                                                                                           | Operator<br>Value<br>Sort Sequence             | Company Prop Withdrawing Company Name 0 0 0 0 0                                                                                                    | Company<br>0                                                                                                    |          |
|                                                                                           | Sort Order<br>Case Sensitive                   |                                                                                                    |                                                                                                    |          |
|                                                                                           | 1<br>2<br>3<br>4<br>5<br>6<br>7<br>8<br>9<br>9 | 1         INATURAL GAS PIPELINE COMPANY OF           10001         ENCORE ENERGY PARTNERS OPERATIN           10002         VILLAGE OF STUART           10003         GRASSLANDS ENERGY MARKETING LL           10004         URSA PICEANCE LLC           10005         FCSTONE, LLC           10006         DURE ENERGY INDIANA, NC           10007         GREEN PLANS ATKINSON LLC           10009         SPRE MISSOURI INC.           10010         GREEN PLANS TRADE GROUP, LLC | 005931794<br>07876125<br>788341485<br>078835079<br>987887899<br>020354630<br>006939540<br>078887136<br>006987798<br>848984915 |          |

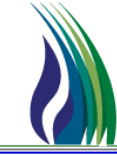

#### Withdraw Tab Cont'd...

After updating the Releasing Shipper information, fill out the reason for withdrawing the offer, this is required.

| General Contact Additional Terms Pre-Arra | ed Bidder Detail Recall/Reput Withdraw Approval |  |
|-------------------------------------------|-------------------------------------------------|--|
| W/D Co / W/D Co Prop:                     | W/D Co Name:                                    |  |
| W/D Type Desc:                            |                                                 |  |
| W/D Comments:                             | Test case only - must fill this section out     |  |
|                                           |                                                 |  |

#### Then click on Withdraw

|           | <u>R</u> etrieve | Validate    | Update | <u>S</u> ubmit | Withdraw | <u>H</u> elp | <u>C</u> ancel |
|-----------|------------------|-------------|--------|----------------|----------|--------------|----------------|
| TSP Name: | TALLGRASS II     | NTERSTATE G | T, LLC |                |          |              |                |

#### And Yes

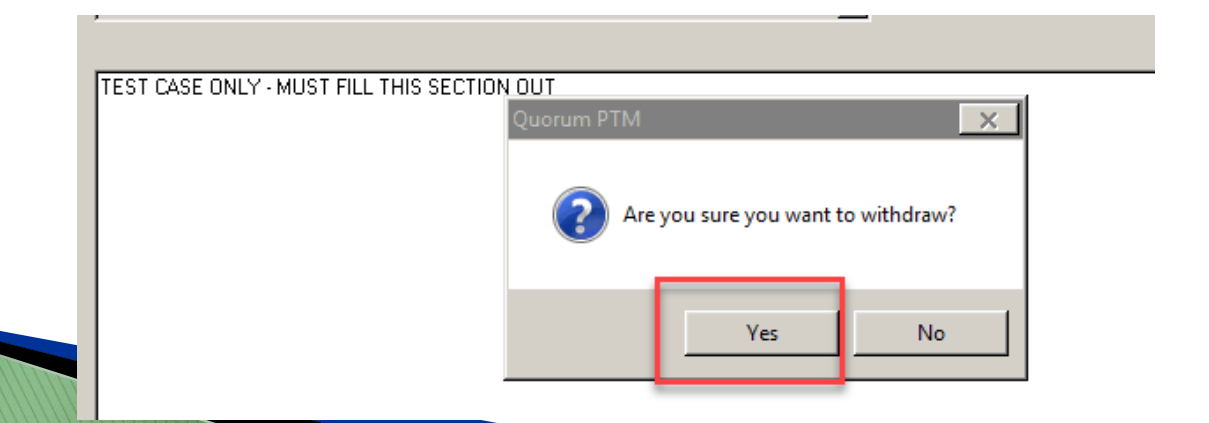

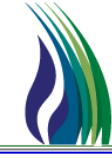

> Finally look to the header to make sure the Offer Status is now Withdrawn

| tatus: | ORIGINAL     | <b>•</b>             | Capacity Releas | e Status:           |      |
|--------|--------------|----------------------|-----------------|---------------------|------|
| 1      | <b>_</b>     | Post Date/Post Time: |                 | 11/12/2020 11:33:11 | I AM |
|        | Cap Awd Date | /Cap Awd Time:       |                 | 11/13/2020 11:00:00 | DAM  |
|        |              |                      |                 |                     |      |